# Upgrade-Firmware für Cisco Business Dashboard

# Ziel

In diesem Artikel werden die Schritte zum Aktualisieren der Firmware auf dem Cisco Business Dashboard (CBD) erläutert.

Unterstützte Geräte | Firmware-Version

Cisco Business Dashboard | 2,3/0

Firmware aktualisieren

# Schritt 1

Melden Sie sich im Cisco Business Dashboard bei der Webbenutzeroberfläche an.

English .

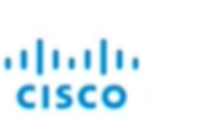

# Cisco Business Dashboard

| Password* |  |  |  |
|-----------|--|--|--|
|           |  |  |  |
|           |  |  |  |

# Schritt 2

Wenn eine Aktualisierung verfügbar ist, zeigt das Dashboard eine grüne Cloud mit einem Pfeil nach unten im Header an. Klicken Sie auf das **grüne Download-Symbol**.

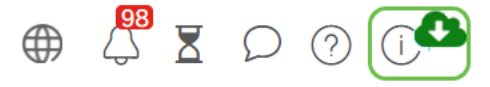

# Schritt 3

Klicken Sie, um den Download für das Dashboard zu starten.

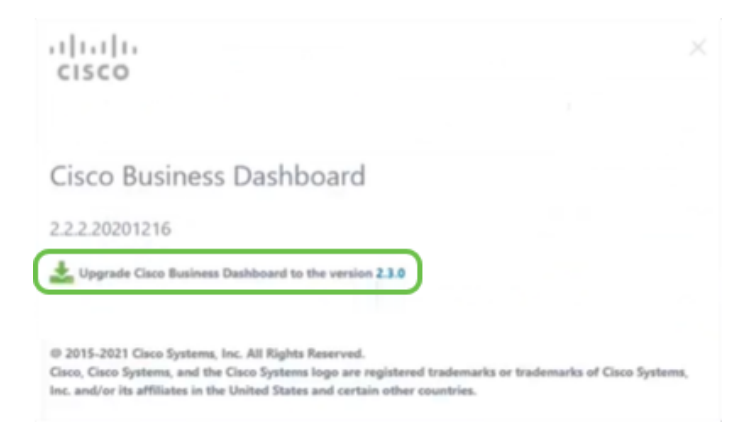

Sie sollten das Dashboard immer vor dem Test aktualisieren. CBD kann nicht ausgeführt werden, wenn eine Anfrage eine neuere Version als das Dashboard verwendet.

#### Schritt 4

Sie sehen den Fortschritt der Aktualisierung.

| cisco                                                                     |                                    |
|---------------------------------------------------------------------------|------------------------------------|
| Cisco Business Dashboard                                                  |                                    |
| 2.2.2.20201216                                                            |                                    |
| Upgrade Cisco Business Dashboard to the version 2.1.0                     |                                    |
| Downloading ( 5% )                                                        |                                    |
| 58                                                                        |                                    |
| Cancel                                                                    |                                    |
| @ 2015-2021 Cisco Systems. Inc. All Rights Reserved.                      |                                    |
| Cisco, Cisco Systems, and the Cisco Systems logo are registered trademark | ks or trademarks of Cisco Systems, |

#### Schritt 5

Sobald der Download abgeschlossen ist, melden Sie sich erneut bei der Webbenutzeroberfläche an.

English •

# cisco

### Cisco Business Dashboard

| assword* |      |      |   |
|----------|------|------|---|
|          |      |      |   |
|          | <br> | <br> | _ |

### Schritt 6

Stellen Sie sicher, dass das Dashboard auf die neueste Version aktualisiert wurde.

| cisco                                                                                                    |                         |
|----------------------------------------------------------------------------------------------------|-------------------------|
| Cisco Business Dashboard                                                                                                    |                         |
| 2.3.0.20210527                                                                                                    |                         |
| Upgrade all upgradable Cisco Business Dashboard Probes (View)                                                                                                    |                         |
| © 2015-2021 Cisco Systems, Inc. All Rights Reserved.<br>Cisco, Cisco Systems, and the Cisco Systems logo are registered trademarks or tradem<br>Inc. and/or its affiliates in the United States and certain other countries. | narks of Cisco Systems, |

# Schritt 7

Sobald Sie bestätigt haben, dass das Dashboard-Upgrade abgeschlossen ist, können Sie mit der Aktualisierung der Tests fortfahren. Wählen Sie das grüne Download-Symbol aus.

#### Schritt 8

Klicken Sie, um die Probes zu aktualisieren.

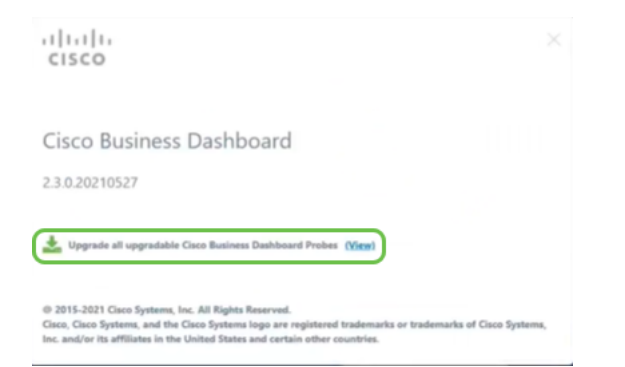

Wenn Sie die Version Ubuntu, Xenial, verwenden, möchten Sie zur focal-Version migrieren, wie in <u>diesem Artikel</u> beschrieben.

# Fazit

Sie haben jetzt erfolgreich Ihr Cisco Business Dashboard und Ihre Tests aktualisiert.